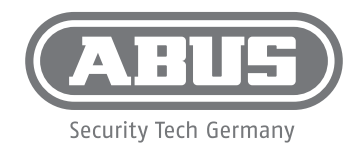

# **QUICK GUIDE**

|      | • |
|------|---|
| ABUS | ० |

ABUS Security Center • Linker Kreuthweg 5 86444 Affing • Germany • abus.com

## Übersicht

Overview • Vue d'ensemble • Overzicht • Oversigt • Panoramica

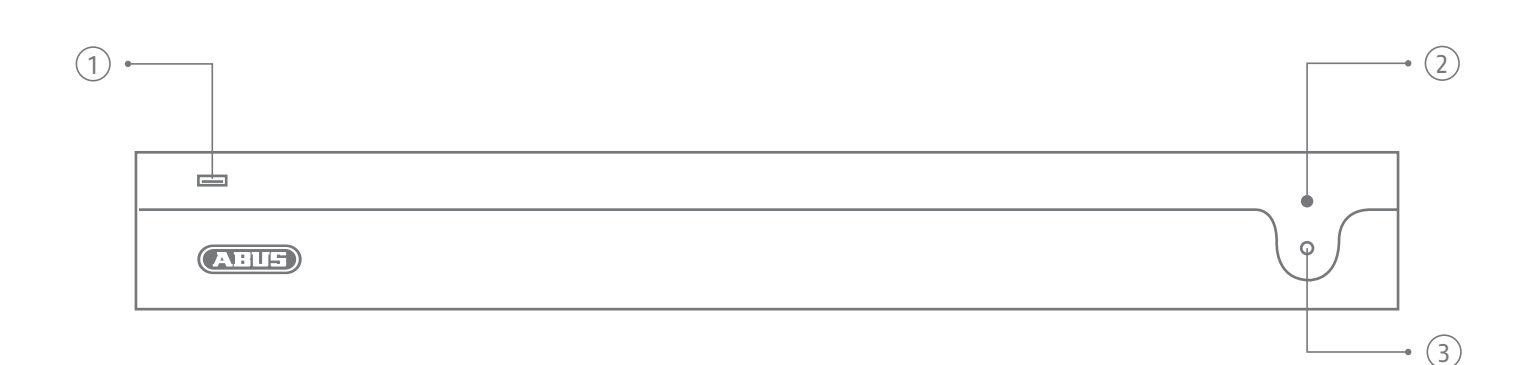

#### DE

- USB 2.0 Port 1.
- 2. Power-On Button
- 3. Status LED (Kodierung inBedienungsanleitung)

#### GB

- USB 2.0 port 1.
- 2. Power On button
- 3. Status LED (coding in user manual)

#### NL

- USB 2.0-poort 1.
- Inschakelknop 2.
- 3. Status-LED
  - (codering in bedieningsinstructiesl)

#### DK

- USB 2.0-port 1.
- Power-On-knap 2. 3.
  - Status-LED (kodning i betjeningsvejledningen)

### FR

- Port USB 2.0 1.
- 2. Bouton de mise en marche LED d'état
- 3. (codage dans le mode d'emploil)

#### T

- 1. Porta USB 2.0
- Pulsante Power-On 2.
- 3. LED di stato
  - (codifica nelle istruzioni per l'uso)

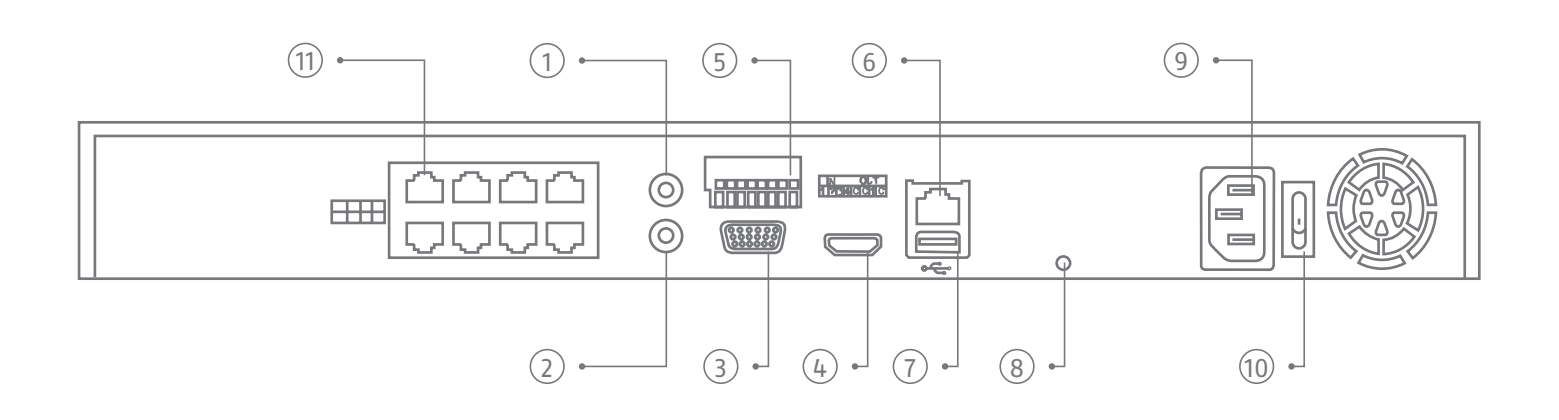

#### (DE)

- Audio IN (RCA Audioeingang) 1
- Audio OUT (RCA Audioausgang) 2.
- 3. VGA (VGA Monitoranschluss)
- HDMI (HDMI Monitoranschluss) 4.
- 5. Alarm IN/OUT
- LAN (RJ45-Anschluss für die 6.
- Netzwerkverbindung)
- USB 3.0 port (Anschluss für USB-Geräte) 7. 8.
- Erdung
- 9. 100 to 240 V AC (Anschluss für die Stromversorgung)
- Ein-und Ausschalter des Gerätes 10.
- 11. 8 Netzwerkanschlüsse mit PoE-Funktion für Kameras

#### NL

- Audio in (RCA audio-ingang) 1
- 2. Audio out (RCA audio-uitgang)
- 3. VGA (VGA-monitoraansluiting)
- 4. HDMI (HDMI-monitoraansluiting)
- 5. Alarm IN/OUT
- LAN (RJ45-aansluiting voor een 6. netwerkverbinding)
- USB 3.0-poort (aansluiting voor USB-7. apparaten)
- 8. Aarde
- 100 naar 240 V AC (stroomaansluiting) 9.
- 10. In- en uitschakelknop apparaat
- 11. 8 Netwerkinterfaces met PoE-functie voor camera's

#### (GB)

- Audio in (RCA audio input) 1.
- 2. Audio out (RCA audio output)
- 3. VGA (VGA monitor connection)
- 4. HDMI (HDMI monitor connection)
- 5. Alarm in/out
- LAN (RJ45 connector for network 6. connection)
- 7. USB 3.0 port (connecton for USB devices)
- 8. Grounding 100 to 240 V AC (connection for 9.
- power supply)
- 10. Power switch 8 Network interfaces with PoE 11.
  - function for cameras

#### (DK)

- Audio in (RCA-audioindgang) 1.
- 2. Audio out (RCA-audioindgang)
- 3. VGA (VGA-monitortilslutning)
- 4. HDMI (HDMI-monitortilslutning)
- 5. Alarm IN/OUT
- 6. LAN (RJ45-tilslutning til en netværksforbindelse)
- 7. USB 3.0-port (tilslutning til USB-udsyr) 8.
- Jordforbindelse 9.
- 100 til 240 V AC (strømtilslutning)
- 10. Tænd og sluk på enheden
- 11. 8 Netværksgrænseflader mødte PoEfunktioner for kamera

#### (FR)

- 1. Audio IN (entrée audio RCA)
- Audio OUT (sortie audio RCA) 2.
- 3. VGA (raccordement écran VGA)
- HDMI (raccordement écran HDMI) 4.
- 5. Alarm IN/OUT
- LAN (connexion RJ45 pour raccordement 6. au réseau)
- 7. Port USB 3.0 (connexion pour appareils USB)
- 8 Mise à le terre
- 100 à 240 V AC (branchement électrique) 9
- 10. Alimantation (interrupteur marche/arrêt de l'appareil)
- 11. 8 NInterfaces réseau avec fonction PoE pour caméras

#### (T)

- Audio IN (ingresso audio RCA) 1.
- 2. Audio OUT (uscita audio RCA)
- 3. VGA (porta per monitor VGA)
- 4. HDMI (porta per monitor HDMI)
- 5. Alarm IN/OUT
- 6. LAN (porta RJ45 per una connessione di rete)
- 7. Porta USB 3.0 (collegamento di
- apparecchi USB)
- 8. Messa a terra
- 9. 100 a 240 V AC (allacciamento elettrico) 10.
- Interruttore di avvio/arresto dell'apparecchio
- 11. 8 Interfacce di rete con funzione PoE per telecamere

### Hardwareinstallation

Hardware installation • Installation matérielle • Installatie hardware • Hardwareinstallation • Installazione dell'hardware

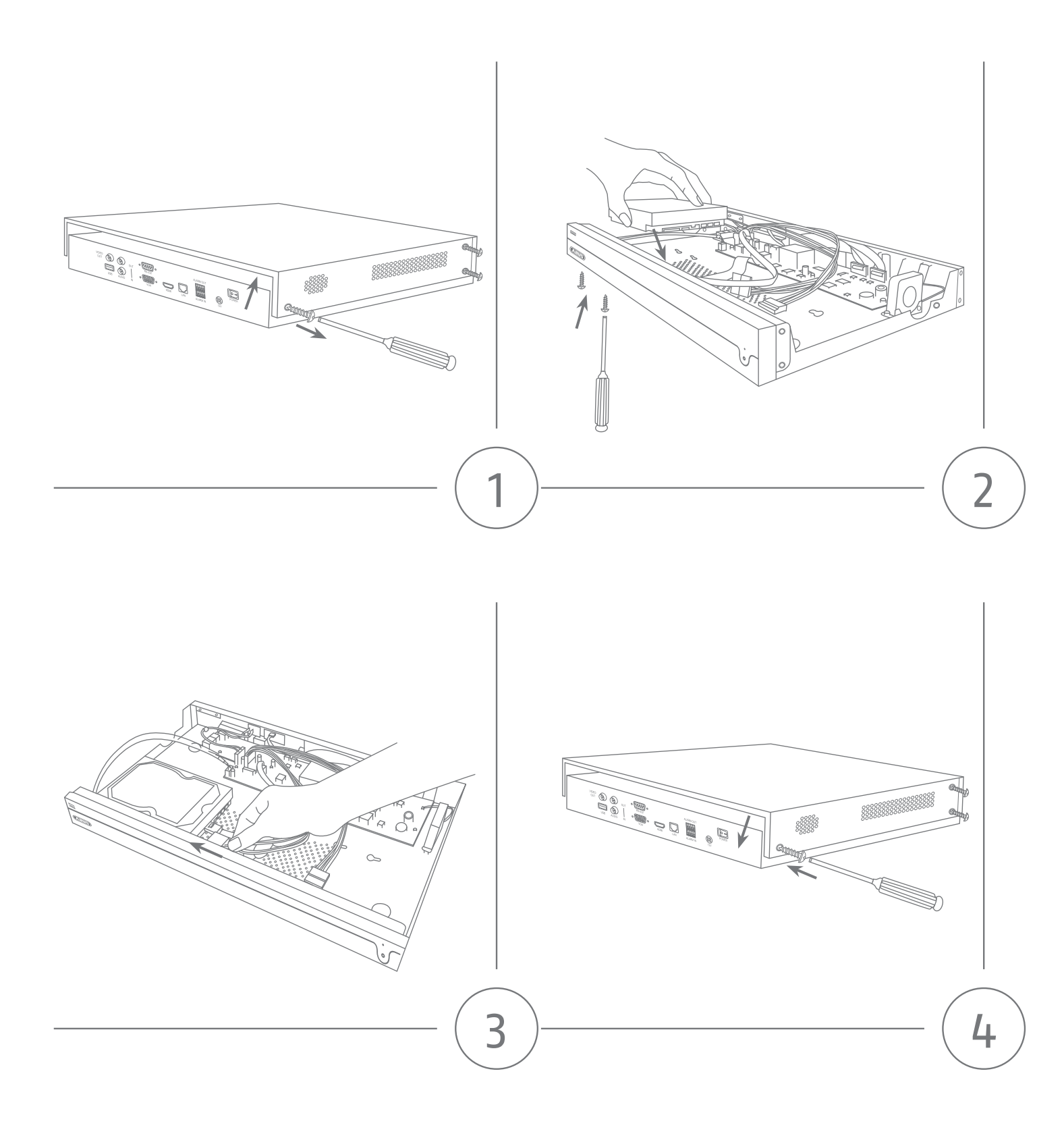

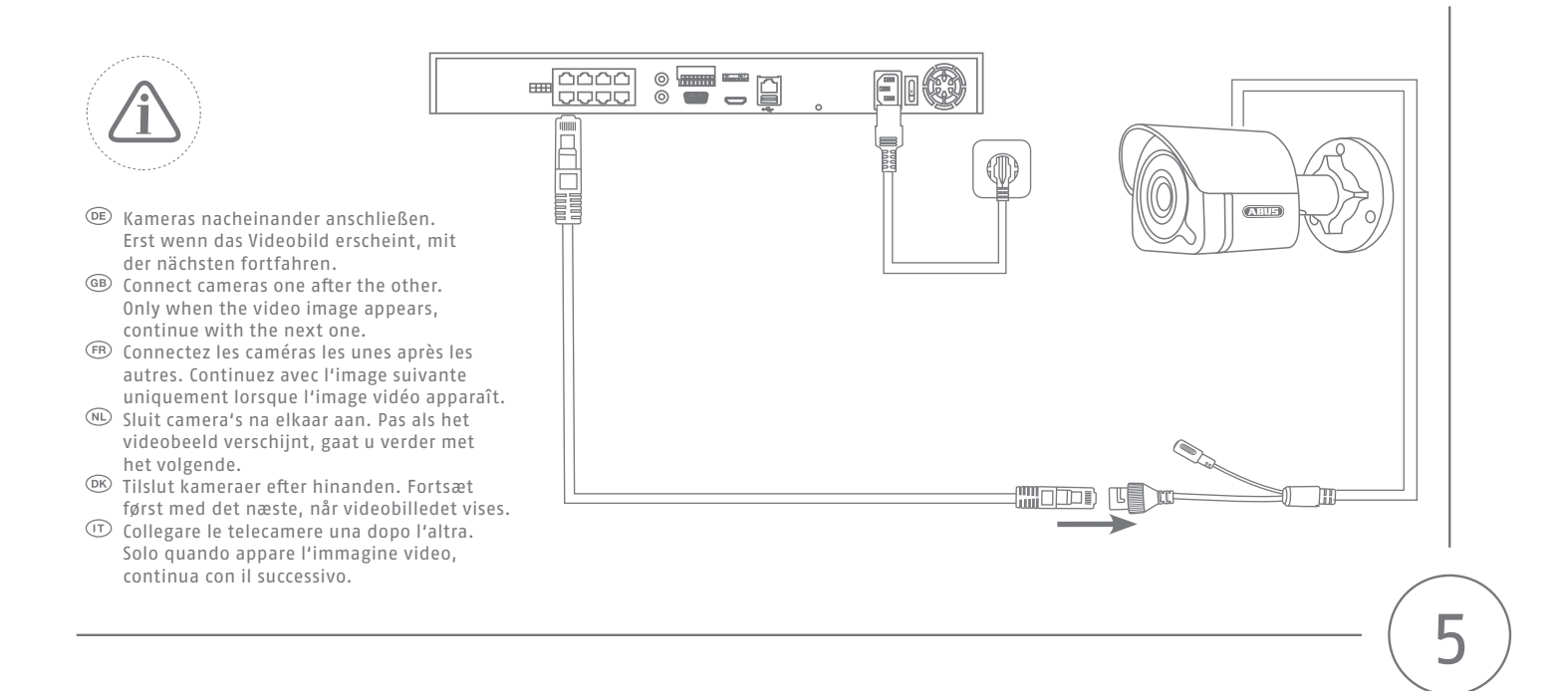

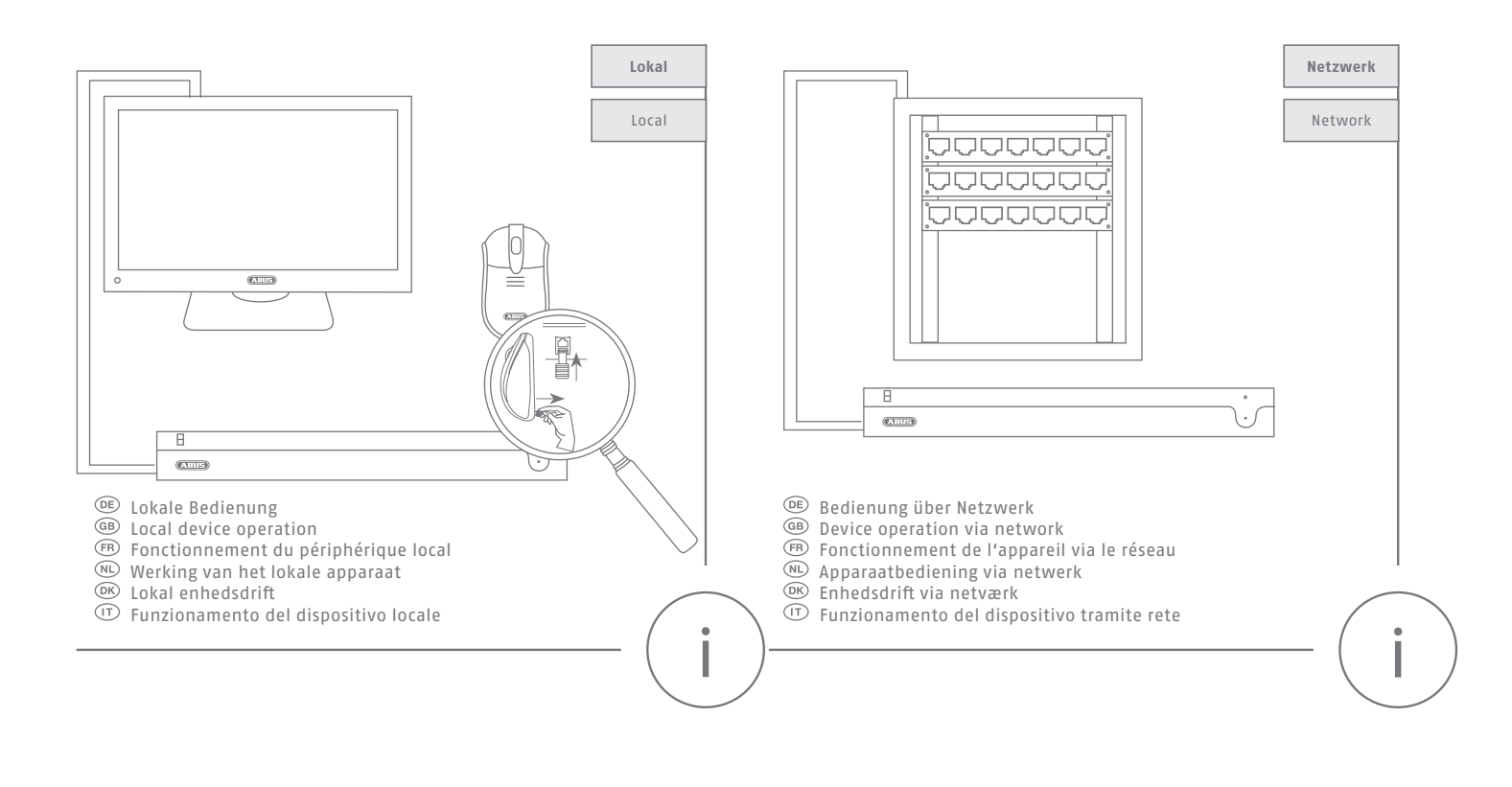

### Software Einrichtung lokal

Software setup locally • Configuration du logiciel localement • Software-installatie lokaal • Softwareopsætning lokalt • Installazione del software localmente

| Assistent    |                                           |                                 |                                   |                   |
|--------------|-------------------------------------------|---------------------------------|-----------------------------------|-------------------|
|              | 12                                        | - 3 - 4                         | 6                                 |                   |
| Datur<br>ein | n und Zeit Netzwerk<br>stellen einrichten | Festplatte Kamera<br>einrichten | ABUS Link Passwort änd<br>Station | lem.              |
| Datur        | n und Zeit einste                         | ellen                           |                                   |                   |
| Zeitzone     | (GMT+01:00) Amsterdam                     | n, Bi 👻                         |                                   |                   |
| Datum Forn   | at TT-MM-JJJJ                             | •                               |                                   |                   |
| Datum        | 21-08-2019                                | 10                              |                                   |                   |
| Zeit         | 12:48:13                                  | ٩                               |                                   |                   |
|              |                                           |                                 |                                   |                   |
|              |                                           |                                 |                                   |                   |
| ⊠Assistent   | en aktivieren                             |                                 |                                   | Nächste Verlassen |

#### DE

- 1. Wählen Sie die Systemsprache
- 2. Führen Sie die Aktivierung durch
- Führen Sie die 6 Schritte des Installationsassitenten durch

#### 

- 1. Selecteer de systeemtaal
- 2. Voer de activering uit
- 3. Voer de 6 stappen van de installatiewizard uit

#### GB

- 1. Select the system language
- Perform the activation
  Complete the 6 steps of the
- installation wizard

#### DK

- 1. Vælg systemsprog
- 2. Udfør aktiveringen
- 3. Udfør de 6 trin i installationsguiden

#### FR

- 1. Sélectionnez la langue du système
- 2. Effectuer l'activation
- 3. Suivez les 6 étapes de l'assistant d'installation

#### T

- 1. Seleziona la lingua del sistema
- 2. Eseguire l'attivazione
- 3. Completare i 6 passaggi della procedura guidata di installazion

### Software Einrichtung über Weboberfläche

Software setup via Web interface • Configuration du logiciel via interface Web • Software-instellingen via webinterface • Softwareopsætning via Web-interface • Installazione del software tramite interfaccia Web

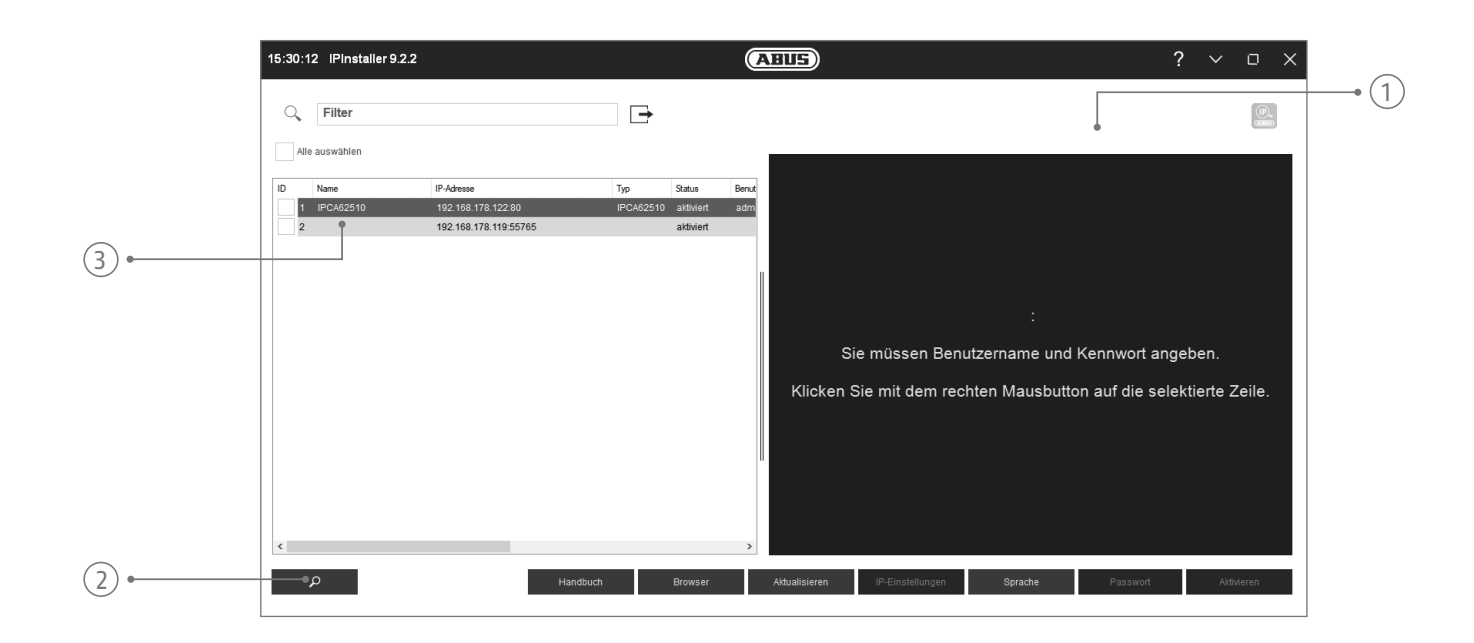

#### DE

Den IP-Installer können Sie im Downloadbereich unter folgendem Link downloaden: abus.com/ger/products/NVR10020P

- 1. Prüfen Sie, ob die aktuellste Version des IP-Installer installiert ist
- 2. Starten Sie die Suche
- Rufen Sie Weboberfläche der einzurichtenden Kamera mit einem Doppelklick auf
- 4. Das Kennwort muss min. 8 und max. 16 Zeichen enthalten. Kennwort kann eine Kombination aus Zahlen, Klein- und Großbuchstaben und Sonderzeichen sein und sollte mindestens zwei Arten davon aufweisen

#### NL

U kunt de IP-Installer downloaden in het downloadgedeelte via de volgende link: abus.com/nl/products/NVR10020P

- 1. Controleer of de nieuwste versie van de IP-Installer geïnstalleerd is
- 2. Start de zoekfunctie
- 3. Roep de webinterface van de in te stellen camera op met een dubbelklik
- 4. Het wachtwoord moet minimaal 8 en maximaal 16 tekens bevatten. Het wachtwoord kan bestaan uit een combinatie van cijfers, kleine letters en hoofdletters en speciale tekens en moet ten minste twee typen aanduiden

#### GB

You can download the IP-Installer in the download area under the following link: abus.com/eng/products/NVR10020P

- 1. Check whether the latest version of the IP installer is installed
- 2. Start the search
- 3. Double click to access the web interface of the camera to be set up
- 4. Valid password range [8 16]. You can use a combination of numbers, lowercase, uppercase and special character for your password with at least two kinds of them contained.

#### DK

Du kan downloade IP-installeren i downloadområdet under følgende link: abus.com/eng/products/NVR10020P

- 1. Kontrollér, om den mest aktuelle version af IP-installeren er installeret
- 2. Start søgningen
- 3. Hent web-interface for kameraet, som skal installeres, med et dobbeltklik
- Adgangskoden skal indeholde mindst 8 og højst 16 tegn. Adgangskoden kan være en kombination af tal, små bogstaver og store bogstaver og specialtegn og skal angive mindst to typer

#### FR

Vous pouvez télécharger IP-Installer dans la zone de téléchargement sous le lien suivant: abus.com/fr/products/NVR10020P

- Vérifiez que la version la plus récente du programme d'installation IP est bien installée
- 2. Démarrez la recherche
- 3. Double-cliquez pour ouvrir l'interface Web de la caméra à paramétrer
- 4. Le mot de passe doit contenir au moins 8 et au maximum 16 caractères. Le mot de passe peut être une combinaison de chiffres, de lettres minuscules et majuscules et de caractères spéciaux, et doit indiquer au moins deux types.

#### (17

Puoi scaricare IP-Installer nell'area di download sotto il seguente link: abus.com/it/products/ NVR10020P

- 1. Assicurarsi che l'IP-Installer disponga della versione più recente
- 2. Avviare la ricerca
- 3. Richiamare la piattaforma Web della telecamera da configurare con un doppio click
- 4. La password deve contenere almeno 8 e un massimo di 16 caratteri. La password può essere una combinazione di numeri, lettere minuscole e maiuscole e caratteri speciali e deve indicare almeno due tipi

### Lieferumfang

Scope of delivery • Contenu de la livraison • Leveromvang • Indhold i kassen • Fornitura

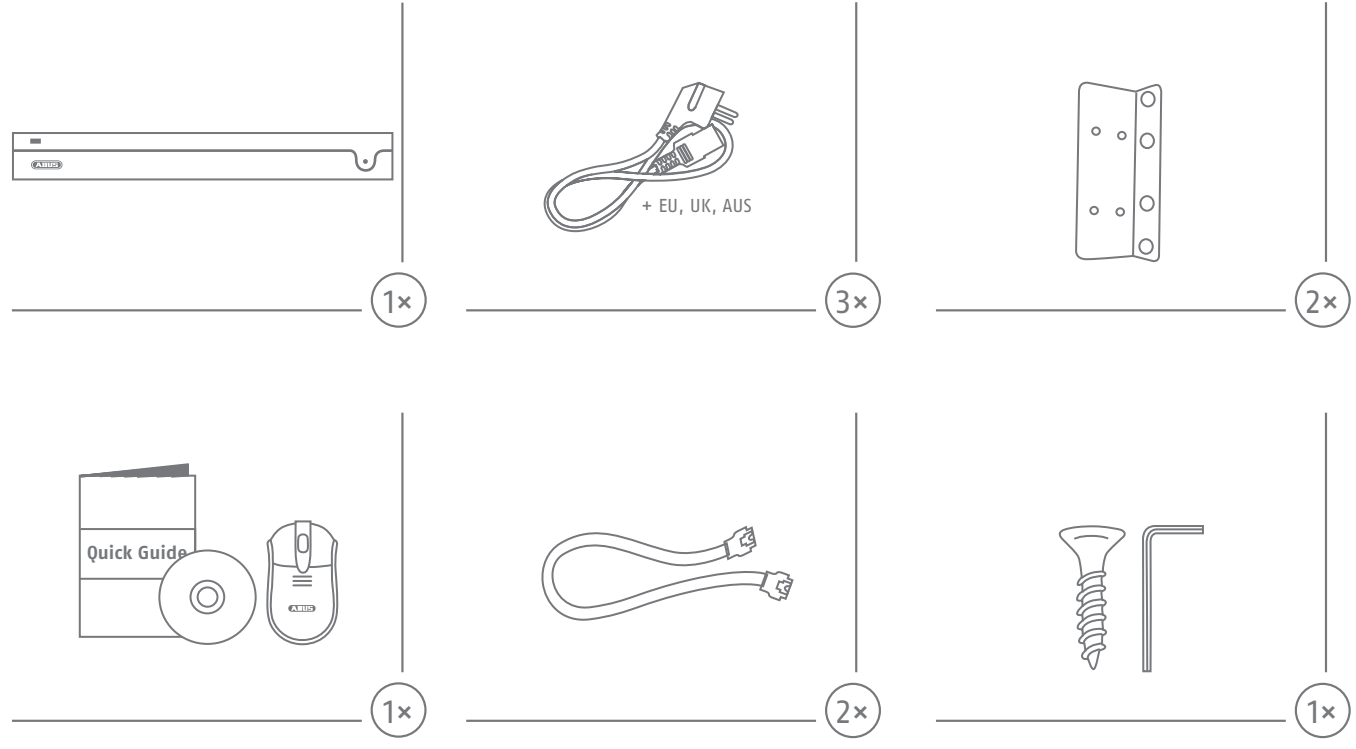

### App & Software

App & Software • Application & Logiciel • App & Software • App & Software • App & Software

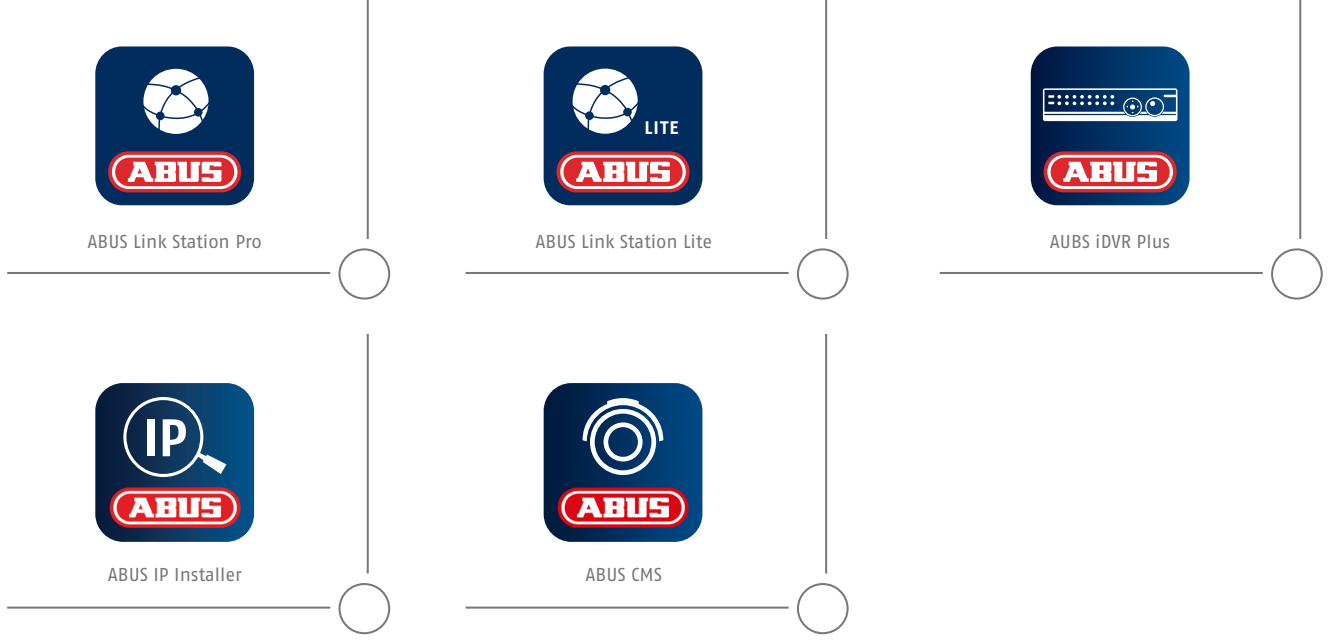

Die Installations-/Bedienungsanleitung können Sie unter folgendem Link downloaden: abus.com/ger/products/NVR10020P
 You can download the user guide/installation instructions via the link below: abus.com/eng/products/NVR10020P

- Bes instruction de service/instructions d'installation peuvent etre téléchargées sous le lien suivant : abus.com/fr/products/NVR10020P
- ® De installatie-/gebruikershandleiding kunt u via de volgende link downloaden: abus.com/nl/products/NVR10020P
- 🛞 Du kan downloade installations-/betjeningsvejledningen pa folgende link: abus.com/eng/products/NVR10020P
- 🖤 Le istruzioni per l'installazione e per l'uso possono essere scaricate dal seguente link: abus.com/it/products/NVR10020P